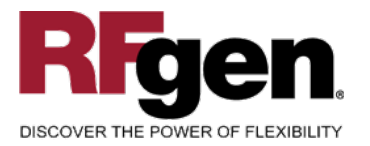

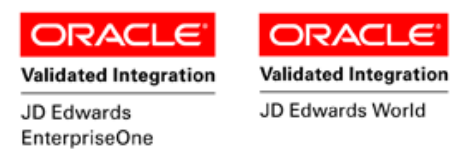

# **Sales Order Ship Confirmation**

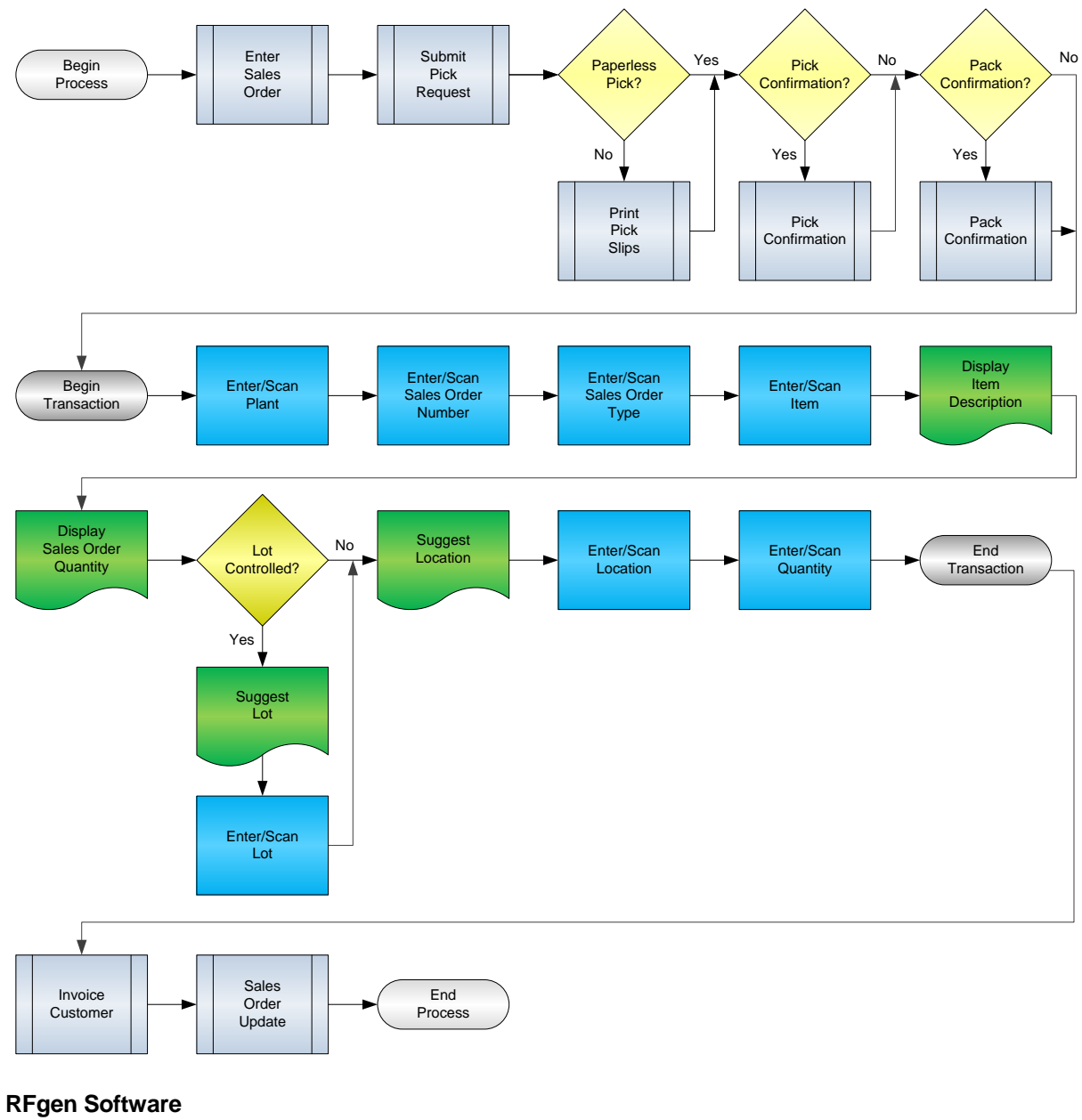

1101 Investment Boulevard, Suite 250 El Dorado Hills, CA 95762 888-426-3472

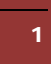

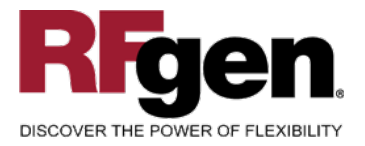

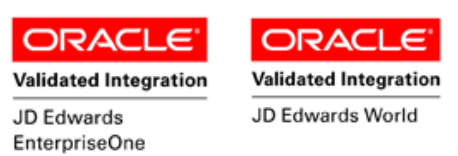

#### **License Agreement**

All information contained in this document is the intellectual property of RFgen Software, a division of the DataMAX Software Group, Inc. This document may not be published, nor used without the prior written consent of RFgen Software. Use of the RFgen Software Open Source code is at all times subject to the DataMAX Software Group Open Source Licensing Agreement, which must be accepted at the time the source code is installed on your computer system. For your convenience, a text copy of the DataMAX Software Group Open Source Source Licensing Agreement is also loaded (and may be printed from) your RFgen-based system.

#### **Requirements**

- RFgen Version 5.0 or later
- RFgen JDEdwards Integration Suite

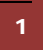

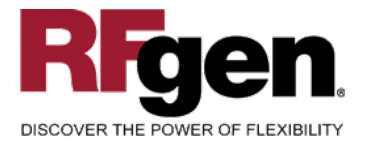

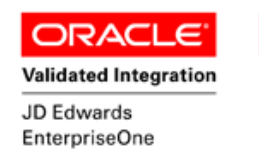

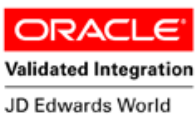

## **Table of Contents**

| . 1 |
|-----|
| . 3 |
| . 4 |
| . 4 |
| . 4 |
| . 5 |
| . 6 |
| . 6 |
| . 6 |
| .7  |
| .7  |
| 11  |
| 12  |
| 12  |
| 13  |
| 15  |
|     |

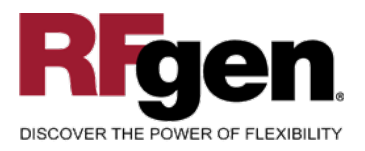

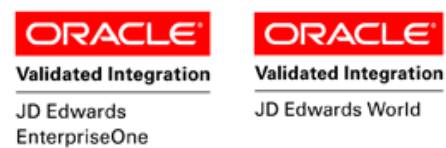

### FSOPC0100 – Ship Confirmation

|          | Shipment Confirmation     |
|----------|---------------------------|
| Plant    | S30                       |
| SO#      | 2678 Type SO              |
| Item#    | 7210                      |
|          | Commercial Clothes Washer |
|          | SO Qty:1 EA               |
|          |                           |
| Lot#     | 2762                      |
| Locn     |                           |
| Qty      | 1                         |
| inter to | Accept                    |

This transaction Ship Confirms items on Sales Orders that are available for shipment. At Ship Confirmation, the Sales Order is updated, and inventory is relieved. A record is also written to the Item Ledger File.

The following conditions apply to the RFgen implementation for the Ship Confirmation transaction within the EnterpriseOne environment.

Note: any of these parameters may be easily adjusted to meet the unique requirements of your company.

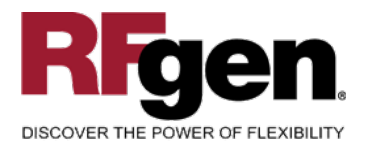

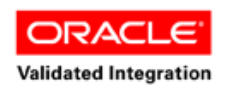

JD Edwards EnterpriseOne

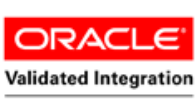

JD Edwards World

#### ✓ Validations

| Prompt                | Table  | Field  |
|-----------------------|--------|--------|
| Plant                 | F41001 | CIMCU  |
| Sales Order<br>Number | F4211  | SDDOCO |
| Item                  | F4211  | SDLITM |
| Location              | F41021 | LILOCN |
| Lot                   | F4108  | IOLOTN |
| Quantity              | F41021 | LIPQOH |

#### ✓ Edits

| Condition                                  | Table  |
|--------------------------------------------|--------|
| Default Branch Plant                       | F40095 |
| Quantity not greater than Quantity on Hand | F41021 |
| Quantity entered <=0                       | NA     |

## ⊷Function Keys

| Кеу | Function                           |
|-----|------------------------------------|
| F1  | Search Data for Current Field      |
| F2  | Refresh the Current Screen Display |
| F3  |                                    |
| F4  | Exits Transaction                  |

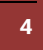

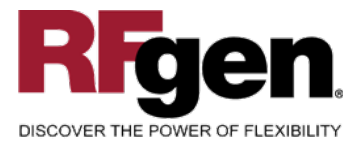

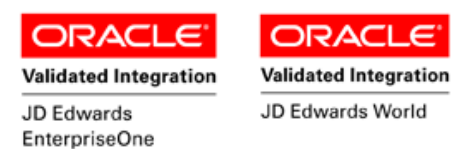

## Considerations

- 1. What EnterpriseOne version is used to process the Ship Confirmation transaction?
- 2. What processing options are set to process Ship Confirmation? Will backorders be allowed?
- 3. Are different document types and line types to be processed through Ship Confirmation?
- 4. Will different document types be used?
- 5. Is Branch set to default based on user?
- 6. Can ship confirm drive inventory negative?
- 7. Is lot control used?
- 8. Is serialization turned on?

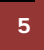

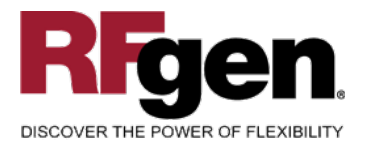

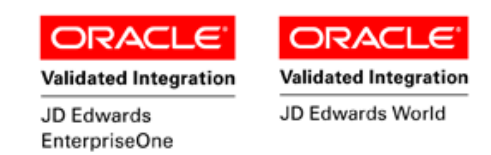

## EnterpriseOne Programs – Reference

| Application Name(s)  | Code  | Table |  |
|----------------------|-------|-------|--|
| Ship Confirmation    | P4205 | F4211 |  |
| Item Ledger (Cardex) | P4111 | F4111 |  |

#### **EnterpriseOne Cardex: P4111**

| ✔ 🔀 × 🗐 🔐 🛷 🦞 Links 🕶 Detail 🗿 OLE 🗿 Internet |             |           |                     |                  |               |              |                             |     |
|-----------------------------------------------|-------------|-----------|---------------------|------------------|---------------|--------------|-----------------------------|-----|
| Item Number 210 Mountain Bike, Red            |             |           |                     |                  |               |              |                             |     |
| Branch/Plant                                  | Γ           |           | 30                  |                  |               |              |                             |     |
| Location                                      | ľ           | 1.A .1    |                     | Transac          | tion Date 🛛 🖈 |              | - *                         |     |
| Lot/Serial                                    | F           | •         |                     | Docume           | ent Type 📕    |              |                             |     |
| Quantity On Hand                              | ſ           | 15        | E                   | A Value          | Γ             |              |                             |     |
| Secondary On Hand                             |             |           |                     |                  |               |              |                             |     |
|                                               |             |           |                     |                  |               |              |                             |     |
|                                               |             |           |                     |                  |               |              |                             |     |
| Document<br>Number                            | Dос<br>Туре | Doc<br>Co | Transaction<br>Date | Branch/<br>Plant | Quantity      | Trans<br>UoM | Secondary<br>Transacton Qty | 971 |
| 111                                           | SO          | 00001     | 8/16/2005           | 30               | 15-           | EA           |                             |     |

### **EnterpriseOne Ship Confirmation: P4205**

| _ <b>✓ ×</b><br><u>0</u> K <u>C</u> an | 🖆 🦑 🖡            | 🖁 Links 🔻 Line           | 🗿 OLE 🚺 Interne | t                |                |          |            |                  |
|----------------------------------------|------------------|--------------------------|-----------------|------------------|----------------|----------|------------|------------------|
| Order Number                           |                  | 148                      | SO [            | 10001            | Branch/Plar    | nt 🔽     |            | *                |
| Pick Slip Num                          | ber              | *                        |                 |                  |                |          |            |                  |
| Shipment Nur                           | Shipment Number  |                          |                 |                  |                |          |            |                  |
| Customer PO                            |                  |                          |                 |                  |                |          |            |                  |
| 😥 Sel =                                | 1 Quant<br>Shipp | ity Unit of<br>ed Measur | e Qty Shipped   | Secondary<br>UoM | ltem<br>Number | Location | Lot/Serial | Branch/<br>Plant |
| 1                                      |                  | 15 EA                    |                 |                  | 2011           |          |            | 30               |

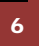

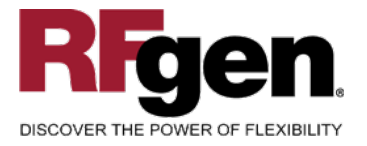

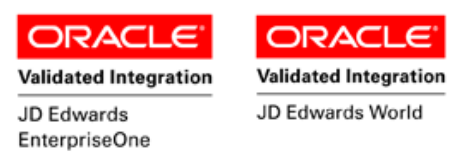

#### How JDEdwards® Processing Option affects RFgen

This documentation explains which of the JDE Processing Options are used by RFgen and how the red highlighted Proc.Options effect the RFgen script.

#### **Affected RFgen Forms and Transaction Macros**

| Description             | Form Name | Transaction Macro Name |
|-------------------------|-----------|------------------------|
| SO - Pick Confirm       | FSOPC0100 | TSOPC0100              |
| SO - Confirmation P4205 | FSOSC0100 | TSOSC0100              |
| SO - Add Freight Line   | FSOAL0100 | TSOAL0100              |

#### Setup an RFgen Menu

To implement an RFgen Form using JDE Processing Options in an RFgen Menu the JDE Version needs to be specified.

Enter the Form name, followed by a Space. Enter "-Vers=" and the JDE Version.

| Description to Display     |
|----------------------------|
| Pick / Pack / Ship Confirm |
|                            |
| Pick Confirm               |
| Ship Confirm               |
|                            |
|                            |
| Add Freight Line           |
|                            |

<sup>© 2015</sup> RFgen Software, A Division of the DataMAX Software Group Inc., All Rights Reserved. All other product, brand and company names and logos used are trademarks or registered trademarks of their respective owners.

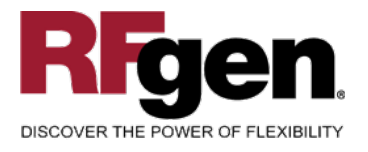

8

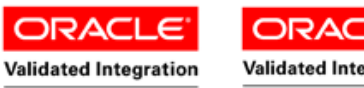

JD Edwards EnterpriseOne Validated Integration

## **Processing Options: P4205 Shipment Confirmation**

|              | < Selection>                                                                                                    |                           |
|--------------|----------------------------------------------------------------------------------------------------|---------------------------|
| 0001         | 1 1> Next Status From (Required)                                                                                                    | > [555]                   |
|              | RFgen uses this value to filter on next Status (SDNXTR) Status from                                                                              |                           |
| 0002         | 1 2> Next Status Thru (Required)                                                                                                    | > [560]                   |
|              | RFgen uses this value to filter on next Status (SDNXTR) Status to                                                                                |                           |
| 0003         | 1 3> Sales Order Type (Required)                                                                                                    | > [*]                     |
| 0004         | < Defaults> 2 1> Line Type for New Sales Detail Lines                                                                                            | > [S]                     |
|              | Add Freight Line only: (FSOAL0100)                                                                                                    |                           |
|              | This value is used as Line type (SDLNTY), when a new line is created                                                                             |                           |
| 0005<br>0006 | <pre>2 3&gt; Confirmed Sales Detail Lines 2 4&gt; Additional Non-inventory Line Items Ente</pre>                                                 | > [580]<br>> <b>[580]</b> |
| ſ            | Add Freight Line only: (FSOAL0100)                                                                                                    |                           |
|              | This value is used as next Status (SDNXTR), when a new line is creat                                                                             | ed.                       |
| 0007         | 2 Ex Demoining Deckondered Quentities                                                                                                    | > [ 5 9 0 ]               |
| 0008         | 2 5> Authorized Lines                                                                                                    | > [ ]                     |
| 0009         | 2 7> Settled Lines                                                                                                    | > [ ]                     |
|              | < Display>                                                                                                    |                           |
| 0010         | 3 1> Allow Additional Line Entry                                                                                                    | > [ ]                     |
| ſ            | If "1" RFgen allows to call "Add Freight Line" (FSOAL0100)                                                                                       |                           |
| 0011         | 3 22 Display Kit Component Lines                                                                                                    | > [ ]                     |
| 0012         | 3 3> Display Text Lines                                                                                                    | > [ ]                     |
| 0013         | 3 4> Item Location Hold Error                                                                                                    | > [1]                     |
| 0014         | 3 5> Pre-select Detail Lines for Confirmation                                                                                                    | > [1]                     |
|              | FSOSC0100 only:                                                                                                    |                           |
|              | When this Processing Option is blank the RFgen scripts enables confi<br>All details need to be confirmed; typical use is SO Picking.             | rmation in a line mode.   |
|              |                                                                                                    |                           |
|              | When this Processing Option is "1" the RFgen scripts enables to confi<br>mode. All lines will be confirmed as is. Typical use is SO Ship Confirm | rm in a blind execution   |
|              | < Edits>                                                                                                    |                           |
| 0015         | 4 1> Check Availability                                                                                                    | > [1]                     |
| Γ            | RFgen calculates and validates the max qty. to Confirm regarding to the                                                                          | nis value.                |

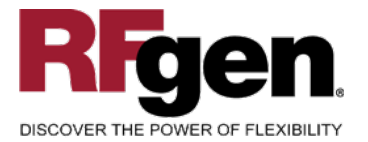

9

## ORACLE ORACL

Validated Integration JD Edwards EnterpriseOne Validated Integration

JD Edwards World

| 0016 | 4 2> Ship from Negative On-hand Quantity                               | > [1]                     |
|------|------------------------------------------------------------------------|---------------------------|
|      | RFgen calculates and validates the max qty. to Confirm based on this   | value.                    |
| 0017 | 4 3> Prevent Over-shipping                                             | > [1]                     |
|      | If "1" RFgen prevents to pick / ship more than ordered.                |                           |
|      |                                                                        |                           |
|      | < Process>                                                             |                           |
| 0018 | 5 1> Override Line Type                                                | > [ ]                     |
| 0019 | 5 2> Override Ship To Address                                          | > [ ]                     |
| 0020 | 5 3> Backorder or Cancel Unshipped                                     | > [1]                     |
| Γ    | If "1" REgen creates a warning message when the User confirms less     | than line gtv. If set to  |
|      | blank, the BSNF will split the line and the user can continue picking. |                           |
| 0021 | 5 4> Relieve On Hand Inventory Override                                | > [ ]                     |
| Г    | -                                                                      |                           |
|      | If and REgen Offline Inventory is switched off REgen updates the C     | offline inventory tables. |
| 0022 | 5 5> Ship and Debit Processing                                         | > [ ]                     |
| 0023 | 5 6> Sales Order Batch Price/Cost Update                               | > [ ]                     |
| 0024 | 5 7> Display Warning/Error for Ascending Date                          | > [ ]                     |
| 0025 | 5 8> Process New Lots for Credit Orders                                | > [ ]                     |
| 0026 | 5 9> Enable Next Order Status Preference                               | > [1]                     |
|      |                                                                        |                           |
| 0027 | < Freight>                                                             |                           |
| 0027 | 6 2> Ouerride Ereight (FUITURE)                                        | > [ ]                     |
| 0020 | 0 2/ OVEITIGE FIEIGHC (FOTORE)                                         | >[]                       |
|      | < Print>                                                               |                           |
| 0029 | 7 1> Subsystem Invoice (R42565)                                        | > [ ]                     |
|      | < Versions>                                                            |                           |
| 0030 | 8 1> Sales Order Entry (P4210)                                         | > [ZJDE0022]              |
| 0031 | $8 \geq Print Invoices (R42565)$                                       | > [ ]                     |
| 0032 | 8 3> Ship and Debit ( $R45100$ )                                       | > [ ]                     |
| 0033 | 8 4> Sales Order Batch Price/Cost Update (R42                          | > [ ]                     |
| 0034 | 8 5> Carton Reorganization (P4620)                                     | > [ZJDE0004]              |
|      |                                                                        |                           |
|      | < Warehouse>                                                           | r 1                       |
| 0035 | 9 1> Pack Confirmation                                                 | > [ ]                     |
| 0036 | 9 2> Pack Confirmation Version (P4216)                                 | > [ ]                     |
|      | < Quality>                                                             |                           |
| 0037 | 10 1> Test Results Revisions Version (P3711)                           | > [ ]                     |
| 0038 | 10 2> Certificate of Analysis                                          | > [ ]                     |
| 0039 | 10 3> Certificate of Analysis Extract Version                          | > [ ]                     |
| 0040 | 10 4> Certificate of Analysis Subsystem                                | > [ ]                     |
| 0041 | 10 5> Evaluate Quality Tests                                           | > [ ]                     |
|      |                                                                        |                           |

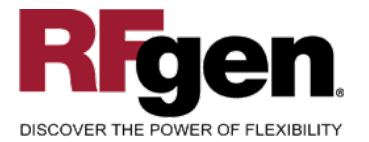

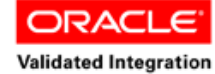

JD Edwards

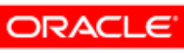

Validated Integration

JD Edwards World

|      |       |                                          | EnterpriseOne |
|------|-------|------------------------------------------|---------------|
|      | < A0  | greements>                               |               |
| 0042 | 11 1> | Specify Borrow Agreement Destination     | > [ ]         |
| 0043 | 11 2> | OR                                       | > [ ]         |
| 0044 | 11 3> | Agreement Search Method                  | > [ ]         |
|      | < II  | nterop>                                  |               |
| 0045 | 12 1> | Interoperability Transaction Type        | > [ ]         |
| 0046 | 12 2> | Run the Outbound Subsystem UBE           | > [ ]         |
|      | < B1  | ulk>                                     |               |
| 0047 | 13 1> | Bulk Transaction Volumes                 | > [ ]         |
|      | < II  | nterBranc>                               |               |
| 0048 | 14 1> | Enter the version for the Create         | > [ ]         |
| 0049 | 14 2> | Call the Create Intercompany Sales Order | > [ ]         |
|      | < P:  | repayment>                               |               |
| 0050 | 15 1> | Prepayment Processing                    | > [ ]         |
| 0051 | 15 2> | Process Authorization                    | > [ ]         |
| 0052 | 15 3> | Process Settlement                       | > [ ]         |
| 0053 | 15 4> | Authorize Prepayment Transaction         | > [ ]         |
| 0054 | 15 5> | Settle Prepayment Transaction            | > [ ]         |
| 0055 | 15 6> | Authorization Hold For Prepayment        | > [ ]         |
| 0056 | 15 7> | Settlement Hold For Prepayment           | > [ ]         |
|      | < Ca  | arton Det>                               |               |
| 0057 | 16 1> | Shipment Confirmation Carton Status      | > [30]        |
| 0058 | 16 2> | Reconcile Carton Detail to Shipment Deta | > [1]         |

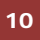

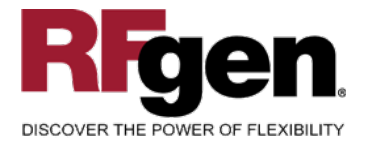

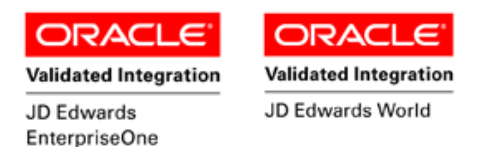

## **Basic Test Script**

- 1. Record quantities on hand from the Item Ledger for the Branch Plants, Item Numbers and their associated lots and locations that will be performed using Ship Confirmation.
- 2. Create and document the following scenarios:
  - a. Attempt to select an item for ship confirmation that is not at the proper status. An error message should appear.
  - b. Attempt to transact on items that are not set up in particular branch plants. An error message should appear.
  - c. Select Sales Orders eligible for Ship Confirmation and process through RFgen. Depending on your company set up, test for backorder processing.
- 3. Review the Sales Order Table for status updates and the Item Ledger for the proper document types, transaction records, and that the quantity on hand updated to the correct amounts on your processed transactions.

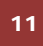

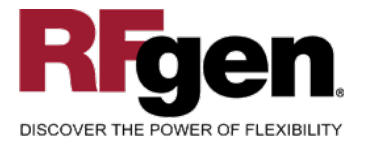

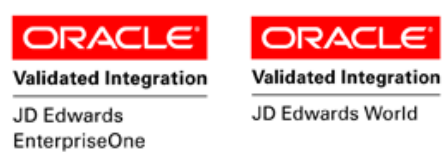

#### **Test Script Description: Ship Confirmation (P4205)**

#### **RFgen Input Requirements**

Before you begin testing, ensure, for the combination of branch/plant(s) and item(s) you will be testing, that the following is setup in EnterpriseOne or PeopleSoft World.

- a. Item
- b. Quantity Available
- c. Quantity On Hand
- d. An order activity status code for ship confirmation
- e. An order activity status for non-inventory line items

#### **JD Edwards Processing Option Settings**

Enter the Processing Option values, which correspond, to the version you selected for testing.

#### JDE Version: ZJDE0001\_\_\_\_\_

| Tab       | Processing Option Description                                                                                           | Value |
|-----------|----------------------------------------------------------------------------------------------------|-------|
| Selection | <ul><li>a. Next Status From (Required)</li><li>b. Next Status Thru (Required)</li></ul>                                 |       |
| Defaults  | <ul><li>a. Line Type for New Sales Detail Lines</li><li>b. Add'l Non-inventory Line Items Entered</li></ul>             |       |
| Display   | a. Allow Additional Line Entry                                                                                          |       |
| Edits     | <ul><li>a. Check Availability</li><li>b. Ship from Negative On-hand Quantity</li><li>c. Prevent Over-shipping</li></ul> |       |
| Process   | <ul><li>a. Backorder or Cancel Unshipped Quantity</li><li>b. Relieve On Hand Inventory Override</li></ul>               |       |

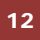

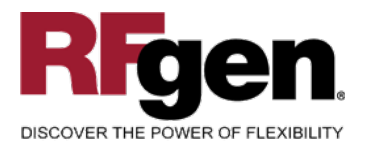

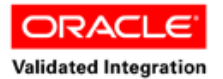

JD Edwards

EnterpriseOne

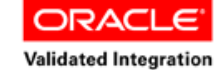

JD Edwards World

## **Execution Procedures**

| ID | Test Case                                                                                                    | Expected Result                                                                                                    | Pass | Fail |
|----|----------------------------------------------------------------------------------------------------|----------------------------------------------------------------------------------------------------|------|------|
| 1  | Type in a valid Branch/Plant<br>Press the <b>ENTER</b> key                                                                       | RFGEN will validate and accept the branch/plant entered.                                                                                  |      |      |
| 2  | Type in a valid Sales Order#<br>Press the <b>ENTER</b> key                                                                       | RFGEN will validate and accept the sales order number entered.                                                                            |      |      |
| 3  | Type in a valid Item# for the order<br>Press the <b>ENTER</b> key                                                                | RFGEN will validate and accept the item entered                                                                                           |      |      |
| 4  | Type in a valid locn for the item<br>Press the <b>ENTER</b> key                                                                  | RFGEN will validate and accept the location entered                                                                                       |      |      |
| 5  | Type in a valid order qty for the item                                                                                           | RFGEN will validate and accept the<br>quantity entered                                                                                    |      |      |
| 6  | Type in an invalid Branch/Plant<br>Press the <b>ENTER</b> key                                                                    | RFGEN will validate the branch/plant<br>entered and display an error<br>message – the field will continue to<br>error out until corrected |      |      |
| 7  | Type in an invalid Item# for the order<br>Press the <b>ENTER</b> key                                                             | RFGEN will validate and display an<br>error message – the field will<br>continue to error out until corrected                             |      |      |
| 8  | Type in an invalid locn<br>Press the <b>ENTER</b> key                                                                            | RFGEN will validate and display an<br>error message – the field will<br>continue to error out until corrected                             |      |      |
| 9  | Type in and invalid order qty for the item                                                                                       | RFGEN will validate and display an<br>error message – the field will<br>continue to error out until corrected                             |      |      |
| 10 | Press the "F1" key with the cursor in the branch/plant field                                                                     | RFGEN will display a list of<br>branch/plants                                                                                             |      |      |
| 11 | Press the "F1" key with the cursor in the<br>branch/plant field to select and return a<br>branch/plant to the branch/plant field | RFGEN will display a list of<br>branch/plants and when selected,<br>the branch/plant will be returned                                     |      |      |
| 12 | Press the "F1" key with the cursor in the item# field                                                                            | RFGEN will display a list of items for the order                                                                                          |      |      |
| 13 | Press the "F1" key with the cursor in the locn field                                                                             | RFGEN will display a list of locations for the item                                                                                       |      |      |
| 14 | Press the "F1" key with the cursor in the locn field to select and return a location to the locn field                           | RFGEN will display a list of locations<br>for the item and when selected, the<br>item will be returned                                    |      |      |
| 15 | Press the "F1" key with the cursor in the item# field to select and return an item to                                            | RFGEN will display a list of items for the order and when selected, the                                                                   |      |      |

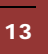

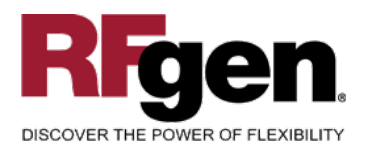

14

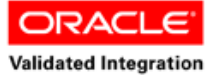

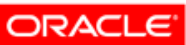

Validated Integration

JD Edwards World

| JD Edwards    |  |
|---------------|--|
| EnterpriseOne |  |

|    | EnterpriseOne                                                                                                    |                                                                                                    |  |  |
|----|----------------------------------------------------------------------------------------------------|----------------------------------------------------------------------------------------------------|--|--|
|    | the item# field                                                                                                    | item will be returned                                                                                                    |  |  |
| 16 | If the Next Status From correctly matches<br>the Order Activity Rules for the order/line<br>type                                   | RFGEN will include the order for processing                                                                                |  |  |
| 17 | If the Next Status From incorrectly matches the Order Activity Rules for the order/line type                                       | RFGEN will not include the order for processing                                                                            |  |  |
| 18 | If the Relieve the On Hand Override processing option is set to "1"                                                                | RFGEN will not relieve on hand<br>inventory—the order will advance to<br>the "Next Status To" in the<br>processing options |  |  |
| 19 | If the Relieve the On Hand Override processing option is set to "blank"                                                            | RFGEN will relieve on hand<br>inventory—the order will advance to<br>the "Next Status To" in the<br>processing options     |  |  |
| 20 | If the Additional Non-Inventory Line Items<br>Entered is activated and the Allow<br>Additional Line Item Entry is set to '1"       | (See the "Add Freight Line" test script)                                                                                   |  |  |
| 21 | If the Additional Non-Inventory Line Items<br>Entered is deactivated and the Allow<br>Additional Line Item Entry is set to 'blank" | See the "Add Freight Line" test script)                                                                                    |  |  |
| 22 | If the Check Availability processing option is set to "1"                                                                          | RFGEN will perform availability<br>checking and display a notification<br>message and allow the transaction<br>to continue |  |  |
| 23 | If the Check Availability processing option is set to "blank"                                                                      | RFGEN will perform availability<br>checking—a notification message<br>will not be displayed                                |  |  |
| 24 | If the Ship from Negative On-Hand<br>Quantity processing option is set to "1"                                                      | RFGEN will not allow confirmation of the detail the line                                                                   |  |  |
| 25 | If the Ship from Negative On-Hand<br>Quantity processing option is set to "blank"                                                  | RFGEN will allow confirmation of the detail the line                                                                       |  |  |
| 26 | If the Prevent Over-Shipping processing option is set to "1"                                                                       | RFGEN allows the increase in quantity of an order detail line during confirmation                                          |  |  |
| 27 | If the Prevent Over-Shipping processing option is set to "blank"                                                                   | RFGEN disallows the increase in quantity of an order detail line during confirmation                                       |  |  |
| 28 | If the Backorder or Cancel Unshipped<br>Quantity processing option is set to "1"                                                   | RFGEN will allow backorder or cancel of an unshipped quantity                                                              |  |  |
| 29 | If the Backorder or Cancel Unshipped<br>Quantity processing option is set to "blank"                                               | RFGEN will disallow backorder or cancel of an unshipped quantity                                                           |  |  |

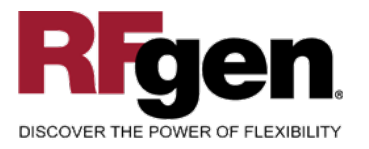

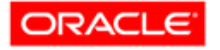

Validated Integration JD Edwards EnterpriseOne ORACLE<sup>®</sup> Validated Integration

JD Edwards World

30

At the RFGEN "Enter to Accept Prompt" the transaction is added to EnterpriseOne Confirm the ship confirmation results

## **Overall Test Case Results**

| Pass/Fail      |  |
|----------------|--|
| Tester/Date    |  |
| RE-Tester/Date |  |
|                |  |
| Actual Results |  |
|                |  |
| Comments       |  |

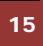